## PROEBIZ

# Naputak za unos ponude sudionika u eAukcijskoj dvorani u okruženju eAukcijskog sw PROEBIZ

Skraćeni naputak koji će vas voditi pri ispunjavanju (slanju) prijave, samom prijavom i unošenjem ponude u eAukcijsku dvoranu. Ukoliko imate dodatna pitanja bez oklijevanja možete kontaktirati naš Houston PROEBIZ:

Telefon:

HR:

+420 597 587 171

E-mail: Web: houston@proebiz.com http://proebiz.com/hr/support

### I. Pozivnica u eAukciju

Putem e-maila ste dobili pozivnicu za sudjelovanje u eAukciji u eAukcijskom SW PROEBIZ. U prvom koraku si, molim, detaljno proučite tekst pozivnice (Dodatni uvjeti i Predmet) postupka nadmetanja. Pojavit će se kada kliknete na odgovarajući link u e-mailu. Kako biste dobili pristupni ključ i prijavili se u eAukciju potrebno je ispuniti prijavu. Obrazac prijave ćete naći u dijelu Prijava kada kliknete na gumb "OVDJE". U Prijavi je potrebno ispuniti sve crveno označene ćelije, to su tzv. obvezni podaci. Prijavu ćete poslati klikom na gumb "Poslati".

PROEBIZ s.r.o., Masarykovo náměstí 52/33, 702 00 Ostrava, Češka Republika, tel.: +420 255 707 016, e-mail: info@proebiz.com OIB: 64616398, PDV IB: CZ64616398, upisan u Sudski registar koji vodi Regionalni sud u Ostravi, odieljak C, uložak 9176,

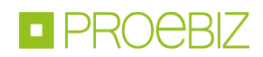

| <b>PRO</b> ebiz              | <b>Poziv za sudjelovanje</b><br>u on-line postupku nadmetanja za PROEBIZ                                                                       |  |  |  |  |  |
|------------------------------|----------------------------------------------------------------------------------------------------|--|--|--|--|--|
| OPĆENITO                     | Uredski materijal                                                                                                    |  |  |  |  |  |
| PREDMET                      |                                                                                                    |  |  |  |  |  |
| UVJETI ZAHTJEVA              | PRIJAVA                                                                                                    |  |  |  |  |  |
| MULTIKRITERIJSKO VREDNOVANJE |                                                                                                    |  |  |  |  |  |
| VREMENSKI PLAN               | Za sudjelovanje u elektroničkom postupku nadmetanja neophodno je ispuniti prijavu koju možete prikazat <mark>i OVDJE.</mark>                   |  |  |  |  |  |
| KONTAKTI                     | Prijavljeni sudionici prema vremenskom planu će dobiti pristupni ključ sa deset                                                                |  |  |  |  |  |
| PRIJAVA                      | znakova.                                                                                                    |  |  |  |  |  |
| PRAVILA                      | Ne zaboravite prije prijave prekontrolirati postavke vašeg preglednika. Više                                                                   |  |  |  |  |  |
| NAPUTAK                      | informacija naci cete u <b>Naputku</b> .                                                                                                    |  |  |  |  |  |
| Houston PROEBIZ              | Općeniti postupak ispunjavanja Prijave i informacije o načinu rada u eAukcijskoj<br>dvorani ćete prikazati kada kliknete na <u>ovaj link</u> . |  |  |  |  |  |
| +385 800 805 917             |                                                                                                    |  |  |  |  |  |
| proebiz.com/hr/support       |                                                                                                    |  |  |  |  |  |
| houston@proebiz.com          |                                                                                                    |  |  |  |  |  |
|                              |                                                                                                    |  |  |  |  |  |
|                              |                                                                                                    |  |  |  |  |  |
| 한 사람이 있는 것 같아요. 가지 않는 것 같아?  |                                                                                                    |  |  |  |  |  |

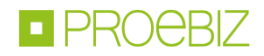

| PROediz                                                            | * = = = = = = = = =         |  |  |  |  |  |
|--------------------------------------------------------------------|-----------------------------|--|--|--|--|--|
| Prijava za postupak (upita) nadmetanja<br><b>Uredski materijal</b> |                             |  |  |  |  |  |
| Trgovačko ime/Ime fizičke osobe* :                                 |                             |  |  |  |  |  |
| Ulica :                                                            |                             |  |  |  |  |  |
| Grad :                                                             |                             |  |  |  |  |  |
| Pošta :                                                            |                             |  |  |  |  |  |
| Država* :                                                          | ▼                           |  |  |  |  |  |
|                                                                    |                             |  |  |  |  |  |
| OIB* :                                                             |                             |  |  |  |  |  |
| МВ :                                                               |                             |  |  |  |  |  |
| Bankovna veza :                                                    |                             |  |  |  |  |  |
| www:                                                               |                             |  |  |  |  |  |
|                                                                    | * obvezni podaci            |  |  |  |  |  |
| Ime osobe ovlaštene za kom                                         | unikaciju s administratorom |  |  |  |  |  |
| Ime osobe ovlaštene za komunikaciju s administratorom*<br>:        |                             |  |  |  |  |  |
| Funkcija :                                                         |                             |  |  |  |  |  |
| Telefonski broj (format +385 (0)23 456 789) :                      |                             |  |  |  |  |  |
| Broj faksa (format +385 (0)23 456 789) :                           |                             |  |  |  |  |  |
| Mobitel (format +385 (0)23 456 789)* :                             |                             |  |  |  |  |  |
| E-mail za dostavu pristupnog ključa* :                             |                             |  |  |  |  |  |
|                                                                    | * obvezni podaci            |  |  |  |  |  |

| Pristupn              | i podaci                                                                                               |
|-----------------------|----------------------------------------------------------------------------------------------------|
| Pristupno ime** :     | (Min. duljina prist. imena je 8 znakova)                                                               |
| Pristupna lozinka** : | (min. duljina lozinke je 8 znakova)                                                                    |
| Provjera lozinke** :  |                                                                                                    |
|                       | ** obvezni podaci. Odobreni znakovi jesu: slova (bez dijakritičkih<br>znakova), brojke i znakovi ,,-,_ |
| Poslati               | Brisati                                                                                                |

Nakon što se ispunjena prijava uspješno pošalje, administrator naručitelja će dobiti e-mail s potvrdom o zaprimanju prijave. Sudioniku će zatim biti poslan deseteroznamenkasti ključ. On je nužan za prijavu u eAukcijsku dvoranu skupa s pristupnim imenom i lozinkom, koje ste si izabrali prilikom ispunjavanja prijave.

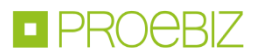

## II. Prijava u eAukcijsku dvoranu

Web adresu eAukcijske dvorane ćete naći navedenu u pozivnici ili e-mailu s pristupnim ključem (uobičajeno - <u>http://nazivtvrtke.proebiz.com</u>). Ovu adresu ćete otvoriti u internet pregledniku. U polja u donjem desnom kutu unesite pristupno ime, lozinku i pristupni ključ i kliknite na OK.

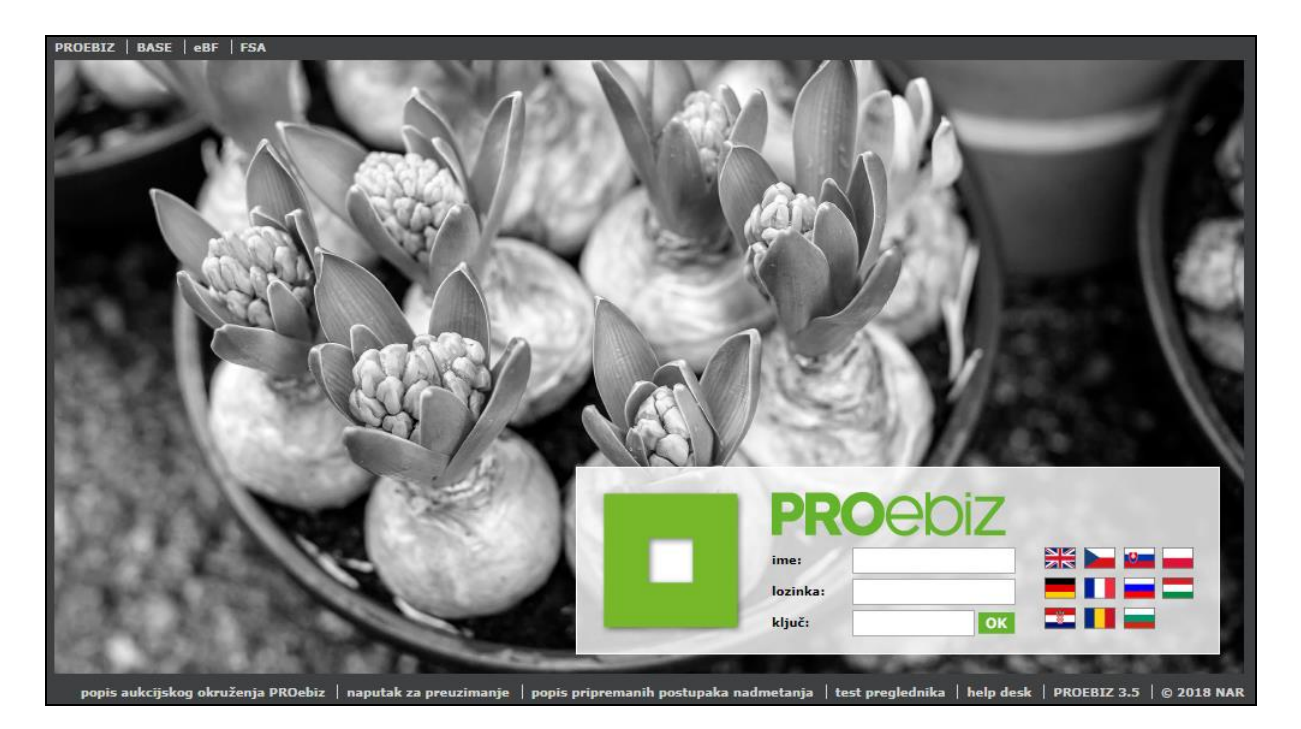

## III. eAukcijska dvorana

Nakon uspješne prijave otvorit će se eAukcijska dvorana. U pravilu, eAukcija počinje Ulaznim krugom, gdje unosite svoju početnu ponudu i zatim obično počinje Kontrolni ili izravno Aukcijski krug. Informacije o trenutno aktualnom krugu ćete naći u lijevom gornjem uglu eAukcijske dvorane skupa s podatkom o vremenu koji prikazuje broj dana-sata-minuta do kraja tog kruga. Niže je prikazan pregled eAukcijske dvorane s tekućim Aukcijskim krugom i opisom eAukcijske dvorane te naputkom za unošenje ponude.

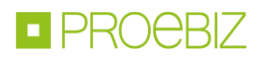

| <b>PRO</b> ebiz                                                         | Uredski materijal<br>Aukcijski krug / id: 4396<br>Početak: 10.04.18 14:37 Kraj: 10.04.18 14:47 |                       |                              |                 | MMA           |                    |                          |
|-------------------------------------------------------------------------|------------------------------------------------------------------------------------------------|-----------------------|------------------------------|-----------------|---------------|--------------------|--------------------------|
| trenutno vrijeme (GMT+1):<br>10.04.2018 14:39:15<br>do završetka kruga: | cjelokupna cijena (EUR)<br>1 338.58                                                            | ද်္ဂာန်<br>MOGUĆNOSTI | င်္ကြိ<br>မှ ပြို<br>ကျောင်း |                 |               | CHAT<br>Igor Miota | PRO KANC<br>4.           |
| 00:08:00<br>sati / min / sec<br>PREDMET                                 |                                                                                                | PROTOKOL              | POZIV                        |                 | H<br>POVIJEST | naj. ukupno (EUR)  | ukupno (EUR)<br>1 338.58 |
| r.b. šifra naziv stavke                                                 |                                                                                                | Količina              | МЈ                           | <b>↓</b> ↑      | ukupno (EUR)  | naj. ponuda (EUR)  | ponuda (EUR)             |
| 001. Originalni HP toneri 1.                                            |                                                                                                |                       |                              |                 |               |                    |                          |
| 002. <u>HP C390</u>                                                     | <u>6A</u>                                                                                      | 86.00                 | kom                          | $\checkmark$    | 88.58         | 5. 1.03            | 2. 1.03                  |
| 003. <u>HP C970</u>                                                     | <u>0A</u>                                                                                      | 250.00                | kom                          | $\mathbf{\Psi}$ | 1 250.00      | 4.00               | 5.00                     |
| DODATNI UVJETI                                                          |                                                                                                |                       |                              | <b>₩↑</b>       |               | naj vrijednost     | vrijednost               |
| 001. Dospijeće plaćanj                                                  | a (u danima) 3.                                                                                |                       |                              | ↑               |               | 30                 | 30                       |
| 002. Garancija (u mjes                                                  | ecima)                                                                                         | <b>^</b>              |                              |                 | 24            | 24                 |                          |
| 003. Rok za dostavu (u                                                  | ı danima)                                                                                      |                       |                              | $\checkmark$    |               | 7                  | 7                        |

Radi bolje preglednosti opisa, eAukcijska dvorana je podijeljena na dijelove. Opis pojedinih dijelova eAukcijske dvorane se nalazi niže.

#### 1. Popis stavaka

Na lijevoj strani eAukcijske dvorane se nalazi popis stavaka koje su predmetom eAukcije. Ukoliko je tekst stavke podcrtan, moguće je klikom na njega prikazati dodatnu specifikaciju stavke ili skinuti priložene joj datoteke (PDF dokumente, JPG slike, i sl.). Potraživanu količinu stavaka ćete naći u stupcu "Količina".

#### 2. Unošenje ponude

Ponuda kod stavke se unosi vrlo jednostavno, i to tako da upišete iznos i potvrdite tipkom Enter. Ovime je vaša ponuda upisana u sustav. Ponudu unosite u desni stupac u retku kod pojedinih stavaka. Sustav automatski zbraja vaše ponude u jednu ukupnu cijenu.

#### 3. Dodatni uvjeti

Osim stavaka, eAukcija može sadržavati i dodatne uvjete (Dospijeće plaćanja, Jamstvo, i sl.). Dodatni uvjeti se u pravilu nalaze ispod popisa stavaka. Ne zaboravite ispuniti kod unošenja vaše ponude i polje s Dodatnim uvjetima. Unošenje je identično kao kod stavaka, upisivanjem ponude i potvrda tipkom Enter. Moguće je, da su vrijednosti Dodatnih uvjeta već pred definirane, stoga kliknite na gumb "Odabrati ", izaberite vrijednost i ponovno potvrdite gumbom "Promijeniti".

#### 4. Poredak

Naručitelj eAukcije vam može tijekom Aukcijskog kruga prikazati koji je vaš trenutni poredak u eAukciji. Prikazivanje trenutnog poretka je proizvoljna funkcija a ovisi o izabranoj strategiji naručitelja ili važećeg zakona.

#### 5. Najbolja ponuda

Naručitelj eAukcije vam isto tako može prikazati i najbolju ponudu kod stavaka. Na taj način možete saznati kod koje stavke imate najbolju ponudu (ćelija će biti žuta). Prikazivanje najbolje ponude kod stavaka je aktivno u Aukcijskom krugu, naravno, isto kao i kod prikazivanja poretka naručitelj ne mora koristiti ovu funkciju.

Na popunjenost vaše ponude upozorava uskličnik upozorenja. Više informacija će se pojaviti nakon što kursor miša stavite na ikonu.

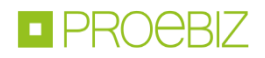

| PROEDIZ                                                                 | Uredski materijal<br>Aukcijski krug / id: 4396<br>Početak: 10.04.18 14:37 Kraj: 10.04.18 14:47 |                      |                               | ERMMA        |                              |                   |                       |
|-------------------------------------------------------------------------|------------------------------------------------------------------------------------------------|----------------------|-------------------------------|--------------|------------------------------|-------------------|-----------------------|
| trenutno vrijeme (GMT+1):<br>10.04.2018 14:41:04<br>do završetka kruga: | cjelokupna cijena (EUR)<br><b>88.58</b>                                                        | ද်္ဂနဲ<br>MOGUĆNOSTI | ()<br>()<br>DGUĆNOSTI PRILOZI |              | CHAT<br>KOMENTARI Igor Miota |                   | PRO KANC              |
| 00:06:11<br>ati / min / sec<br>PREDMET                                  |                                                                                                | PROTOKOL             | POZIV                         |              | H<br>POVIJEST                | naj. ukupno (EUR) | ukupno (EUR)<br>88.58 |
| r.b. šifra naziv s                                                      | tavke                                                                                          | Količina             | CM                            |              | ukupno (EUR)                 | naj. ponuda (EUR) | ponuda (EUR)          |
| 001. Origina                                                            | Ini HP toneri                                                                                  |                      |                               |              |                              |                   |                       |
| 002. <u>HP C390</u>                                                     | 0 <u>6A</u>                                                                                    | 86.00                | kom                           | $\checkmark$ | 88.58                        | 1.03              | 1.03                  |
| 003. <u>HP C97(</u>                                                     | <u>A00</u>                                                                                     | 250.00               | kom                           | $\checkmark$ |                              | 4.00              | Upišite vrijednost    |
| DODATNI UVJETI                                                          |                                                                                                |                      |                               |              |                              | naj vrijednost    | vrijednost            |
| 001. Dospijeće plaćanj                                                  | a (u danima)                                                                                   |                      |                               | 1            |                              | 30                | 30                    |
| 002. Garancija (u mjes                                                  | secima)                                                                                        |                      |                               | $\wedge$     |                              | 24                | 24                    |
| 003. Rok za dostavu (i                                                  | u danima)                                                                                      |                      |                               | $\checkmark$ |                              | 7                 | 7                     |

Ne zaboravite molim, da su vaše unesene ponude u eAukciji obvezujuće. Iz tog razloga preporučujemo detaljno proučiti tekst Pozivnice (i priloge) eAukcije. S pitanjima u vezi eAukcije se, molim, obraćajte na naručitelja eAukcije. Kontakte ćete naći u Pozivnici. S tehničkim poteškoćama (ne možete se prijaviti, unijeti ponudu, i sl.) će vam rado pomoći članovi naše korisničke podrške Houston PROEBIZ.